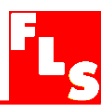

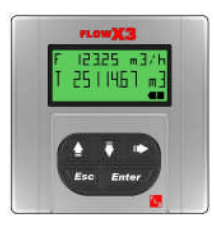

## **F9.20 Battery Powered Flow Monitor**

# **INSTRUCTION MANUAL**

## **Table of Contents**

| 1. | Intro                        | duction                                                                   | 3                |
|----|------------------------------|---------------------------------------------------------------------------|------------------|
|    | 1.1.<br>1.2.                 | Safety Instructions<br>Unpacking                                          | 3<br>3           |
| 2. | Desc                         | ription                                                                   | 4                |
|    | 2.1.<br>2.2.<br>2.3.         | Design<br>Technical Features<br>Connection to FlowX3 Sensors              | 4<br>4<br>4      |
| 3. | Spec                         | ifications                                                                | 5                |
|    | 3.1.<br>3.2.                 | Technical Data<br>Dimensions                                              | 5<br>6           |
| 4. | Insta                        | llation                                                                   | 7                |
|    | 4.1.<br>4.2.<br>4.3.<br>4.4. | Panel Installation<br>Wall Installation<br>Compact Installation<br>Wiring | 7<br>8<br>8<br>9 |
| 5. | Oper                         | ational Overview                                                          | 11               |
|    | 5.1.<br>5.2.                 | Keypad Functions<br>General Operation Flowchart                           | 11<br>11         |
| 6. | View                         | Level                                                                     | 13               |
| 7. | Menu                         | I Directory Level                                                         | 13               |
|    | 7.1.<br>7.2.                 | Free access (no password required)<br>Password protected access           | 14<br>14         |

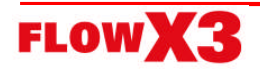

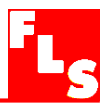

| 8. | Menu and Edit Level        | 15        |
|----|----------------------------|-----------|
|    | 8.1. Calibration Menu      | <b>15</b> |
|    | 8.1.2. K-Factor            | 16        |
|    | 8.1.3. Inftot Backup       | 16        |
|    | 8.4. Options Menu          | 17        |
|    | 8.4.2. Filter              | 17        |
|    | 8.4.3. Flow Decimal Point  | 18        |
|    | 8.4.4. Total Decimal Point | 18        |
|    | 8.4.7. Menu PWD            | 19        |
|    | 8.4.8. Restot PWD          | 19        |
|    | 8.4.9. K-Factor Calculate  | 20        |
| 9. | Troubleshooting            | 21        |
|    | 9.1. Display messages      | 21        |
| 10 | Ordering Data              | 22        |

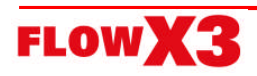

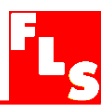

## 1. Introduction

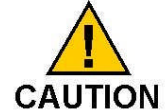

#### 1.1. Safety Instructions

#### General Statements

- Do not install and service the instrument without following the Instruction Manual.
- Unit installation and wiring connections should only be performed by qualified staff.
- Do not modify product construction.

#### Installation and Commissioning Statements

**D** To clean the unit, use only chemical compatible products.

#### 1.2. Unpacking

Please verify that the product is complete and without any damage. The following items must be included:

- F9.20 Battery Powered Flow Monitor
- Instruction Manual for F9.20 Battery Powered Flow Monitor
- Instruction Manual for F3.00 Flow Sensor (only for F9.20.XX Compact Battery Powered Flow Monitor)

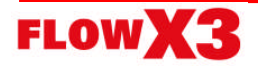

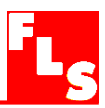

## 2. Description

#### 2.1. Design

The FLS FlowX3 F9.20 Battery Powered Flow Monitor is equipped with two long life lithium batteries and it integrates the power supply for the sensor. It is designed to show on the LCD display flow rate and totalized flow volume with no external power supply required. One of the two totalizers is resettable while the other is non-resettable and it is used to permanently record volume consumption. Self explaining calibration menus allow a customized setup of all measuring parameters and the state of the art electronic design ensures long-term reliable and stable indications. The high flexibility is maximized with only one packaging for compact pipe mount, panel or wall installation.

#### 2.2. Technical Features

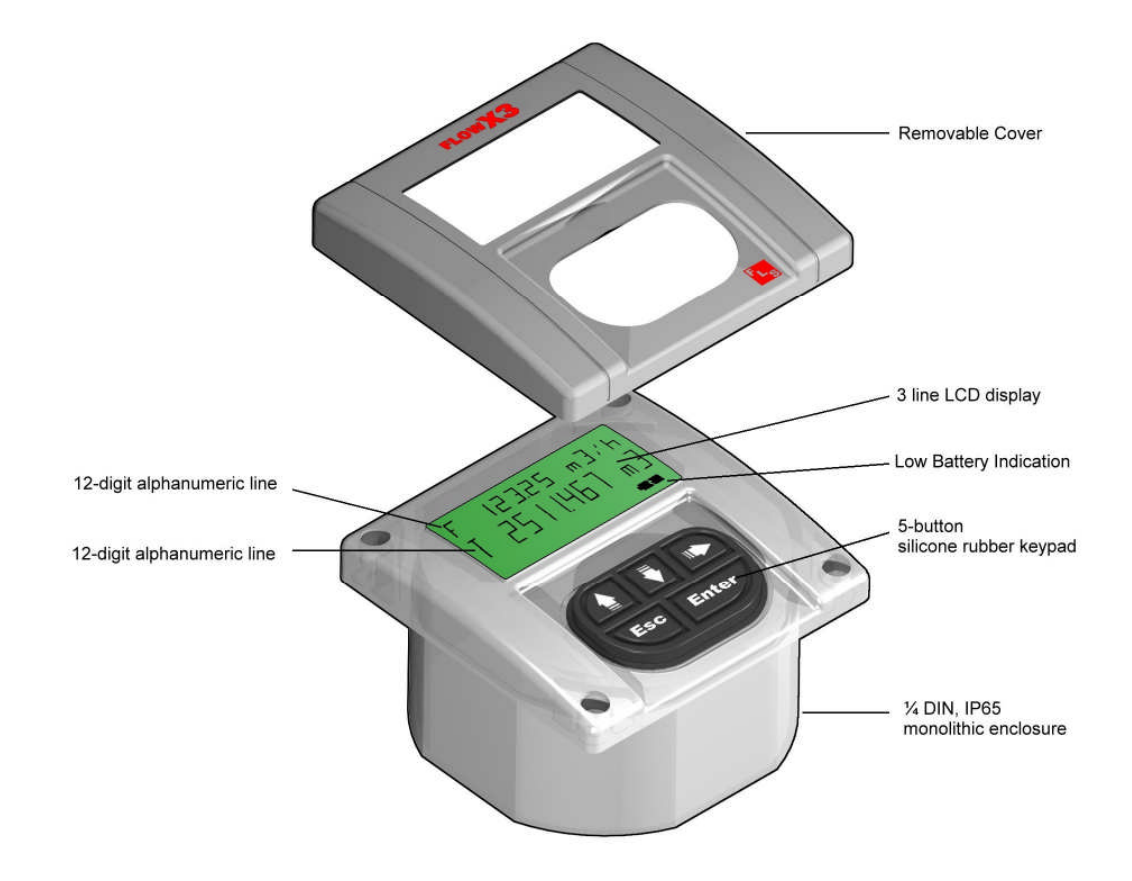

#### 2.3. Connection to FlowX3 Sensors

|                   |         |         |         |         | 1        | Flow     | <u>(3 Ser</u> | nsors | -1       |          |        |        |
|-------------------|---------|---------|---------|---------|----------|----------|---------------|-------|----------|----------|--------|--------|
| FlowX3<br>Monitor | F3.00.H | F3.00.C | F3.01.H | F3.01.C | F3.15.H* | F3.30.H* | ULF.H         | ULF.R | ULF3.15* | ULF3.30* | F111.H | F111.C |
| F9.20             |         | X       |         | Х       |          |          |               | X     |          |          |        | X      |

with Output Kit mounted

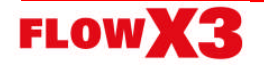

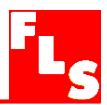

## 3. Specifications

#### 3.1. Technical Data

#### General

Associated flow sensor:

- FLS FlowX3 Coil effect with frequency output
- FLS FlowX3 Reed effect

Materials:

- Case: PC
- Panel gasket: Neoprene
- Wall & Field gasket: EPDM
- Keypad: 5-button silicone rubber

Display:

- 3 line LCD: 2 x 12 alphanumeric lines + 1 icon line
- Update rate: 1 second

Enclosure: IP65 front

#### Electrical

Supply Voltage: 2 x 3.6 Volt Lithium thionyl chloride battery, 2.8 Ahr Battery life: nominal 5 years Sensor Input (Frequency):

- Sensor power: 3,6 Volt
- Range: 1 to 500 Hz

#### Environmental

Operating temperature: -5 to +60°C (23 to 140°F) Storage temperature: -10 to +80°C (14 to 176°F) Relative humidity: 0 to 95% non condensing

#### **Standards and Approvals**

Manufactured under ISO 9002 CE

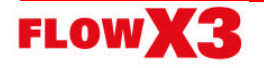

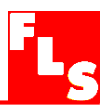

#### 3.2. Dimensions

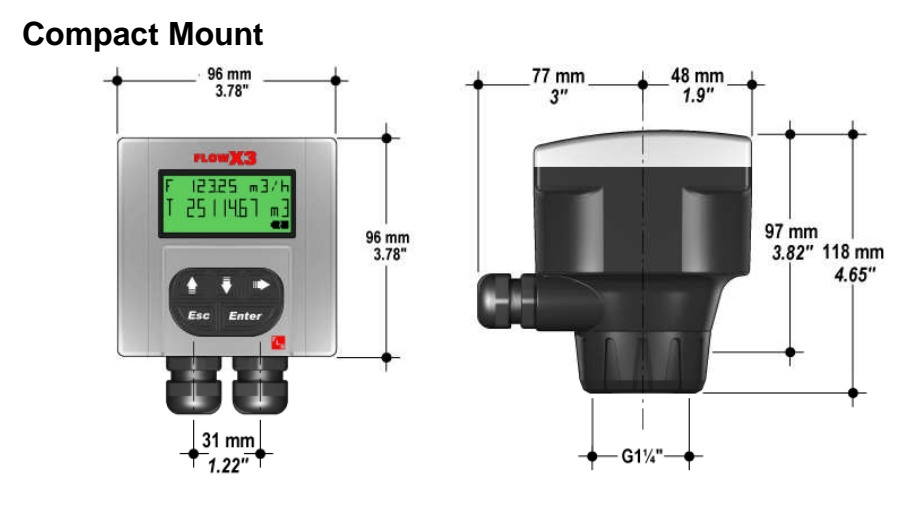

**Panel Mount** 

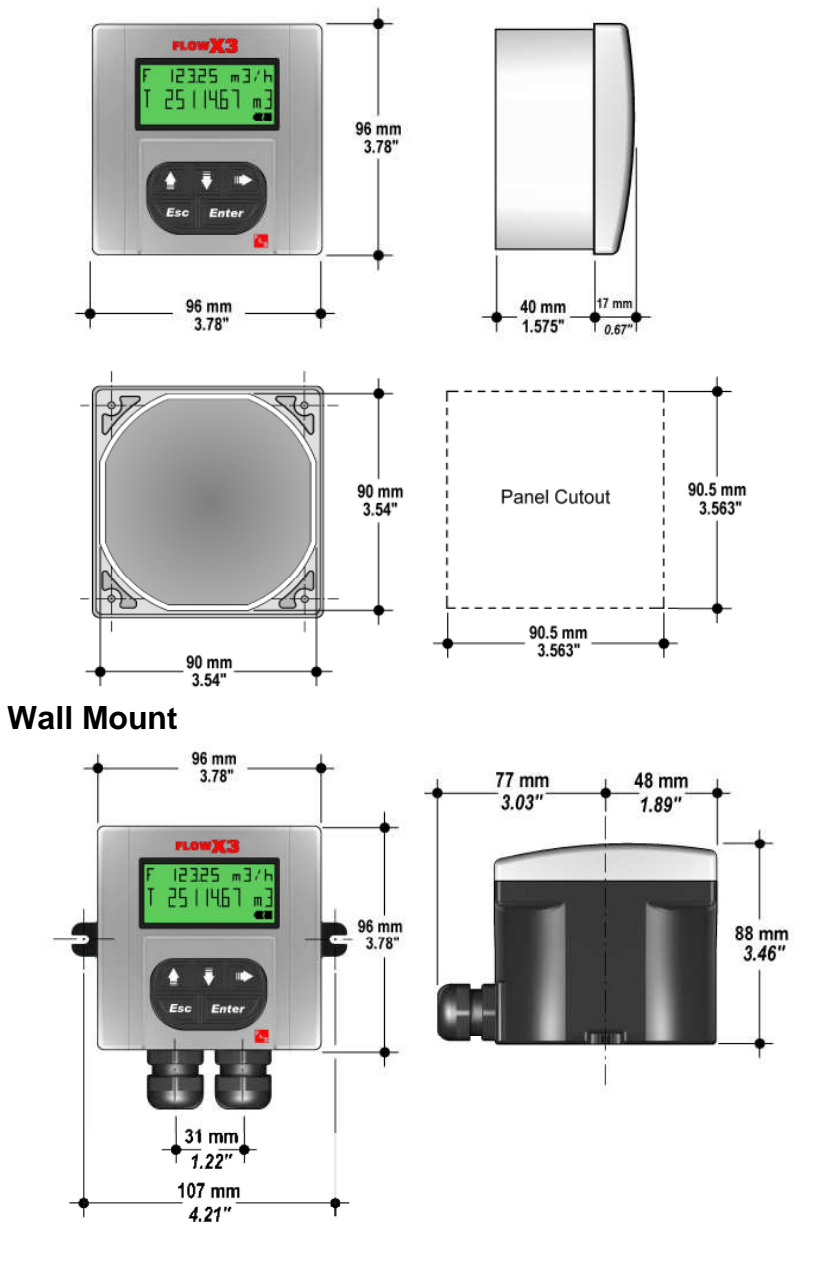

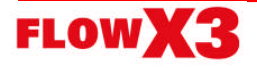

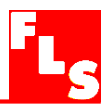

## 4. Installation

The battery powered flow monitor is available just in one packaging for compact field version, panel or wall installation. The compact field version is mounted on top of the sensor using the compact mounting kit (F9.KC1), the panel version is installed using the panel mounting kit (F9.KP1), while the wall mounting version is fixed with the wall mounting kit (F9.KW1). The mounting kits can be ordered directly connected to the monitor or separately and then simply installed on it.

#### 4.1. Panel Installation

The panel mounting version consists of the monitor and the mounting bracket kit F9.KP1 with gasket for IP65 watertight panel installation. The monitor perfectly fits into a standard ¼ DIN panel cutout.

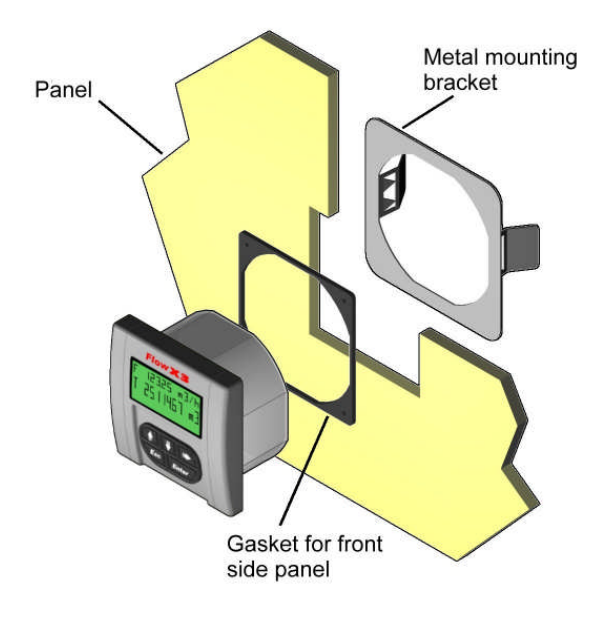

- Cut out the panel: the F9.20 requires a panel opening of 90,5 x 90,5 mm (3,563" x 3,563"). ¼ DIN punches are recommended, alternatively a jigsaw or another cutting tool may be used.
- 2. Recommended minimum clearance between panel cutouts is 28 mm (1.1") as illustrated.

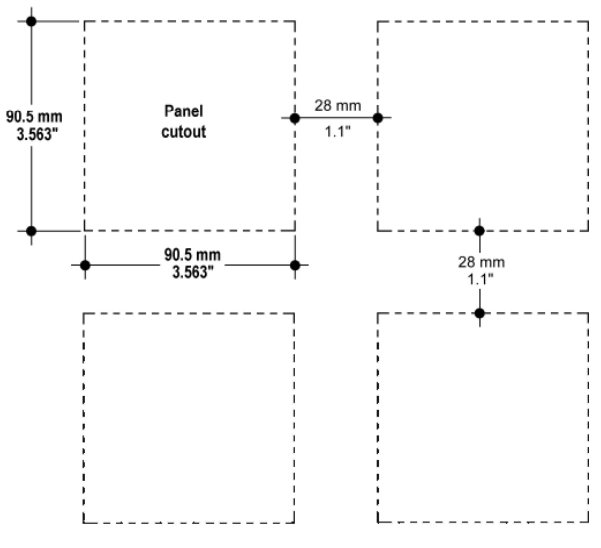

- Place gasket on the instrument and install into the panel. Be sure the panel gasket is properly seated against the panel and around the instrument case.
- 4. Slide the metal bracket over the back of the instrument. Press the bracket against the inside of the panel to perfectly fix the instrument in place.

To REMOVE: press the clips outward while pulling the bracket away from the instrument panel. Do not allow the instrument to fall out of the panel opening: it may be helpful to secure the instrument temporarily with tape from front.

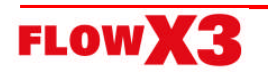

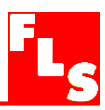

#### 4.2. Wall Installation

The wall mounting version consists of the monitor and the wall mounting kit. The F9.KW1 kit includes the plastic adapter with gasket for IP65 watertight wall installation and the fixing screws.

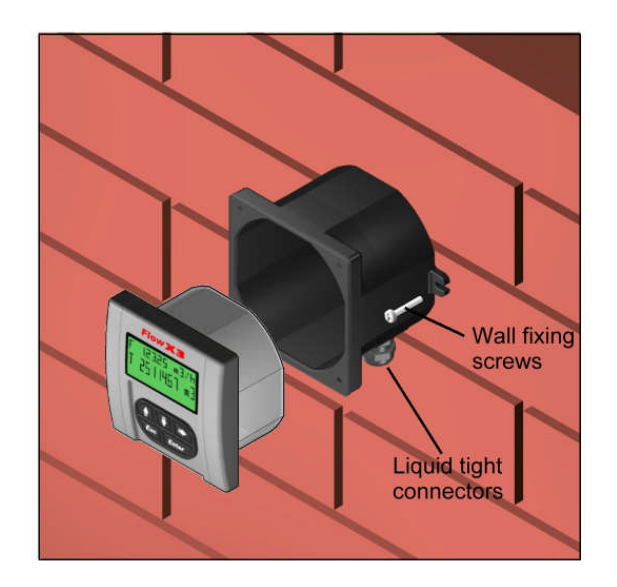

- 1. Fix the wall mounting kit to a solid wall using the included screws.
- 2. Pull the electrical cables through liquid tight connectors.
- 3. Make wiring connections according to wiring diagrams.
- 4. Secure carefully the F9.20 to the wall mounting kit using the included screws until finger tight.
- 5. Assemble the front cover.

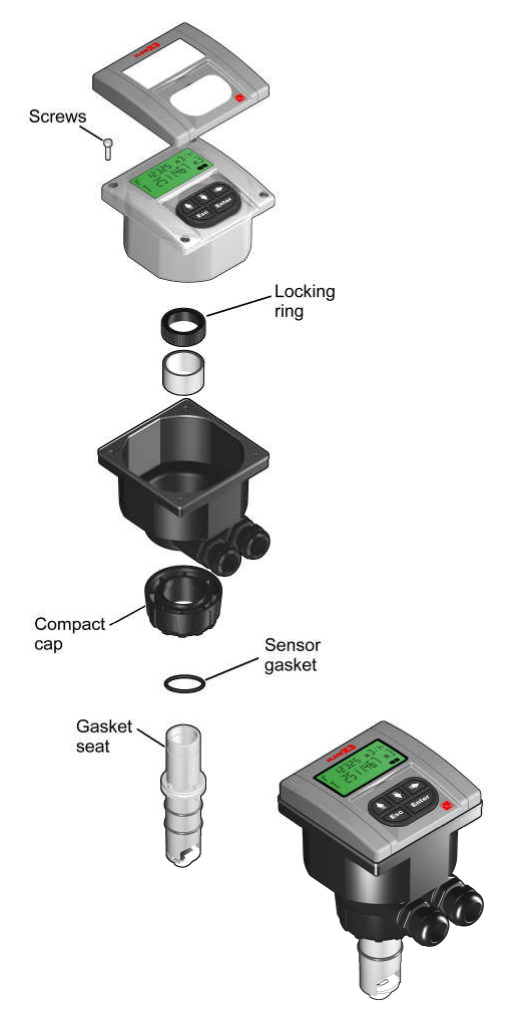

#### 4.3. Compact Installation

The compact mounting kit F9.KC1 includes the compact plastic adapter with gasket for IP65 watertight installation, the sensor gasket, the compact cap, the locking ring and four fixing screws.

- 1. Assemble the sensor gasket in the proper seat.
- 2. Lubricate the sensor gasket with a silicone lubricant. Do not use any petroleum based lubricant that may damage the gasket.
- Add the compact cap to the sensor and insert the sensor into the plastic adapter making sure the alignment tabs are seated in the fitting notches.
- 4. Lock the sensor to the adapter: screw completely the locking ring.
- 5. Pull the electrical cables through liquid tight connectors.
- 6. Make wiring connections according to wiring diagrams.
- 7. Secure carefully the F9.20 to the compact mounting kit using the included screws until finger tight.
- 8. Assemble the front cover.

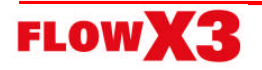

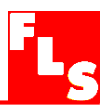

#### 4.4. Wiring

All wiring connections to F9.20 are made via removable terminals. Flow sensor terminals are orange, all other terminals are green.

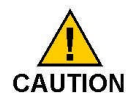

#### **General recommendation**

- □ Terminals accept 26 to 12 AWG (0.08 to 2.5 mm<sup>2</sup>)
- Strip around 10 mm (0.4") of insulation from the wire tips and tin bare ends to avoid fraying.
- □ Ferrules are suggested when connecting more than one wire to a single terminal.
- □ Remove the upper part of the terminals for an easy cabling.
- Insert wire tip or ferrule completely into the terminal and fix with the screw until finger tight.
- Compact or Wall Installation

Use electrical cables with the proper external diameter for the liquid tight connector:

PG11: external diameter between 2-7 mm (0.079-0.276")

PG13,5: external diameter between 5-12 mm (0.197-0.472")

#### **Rear Terminal View**

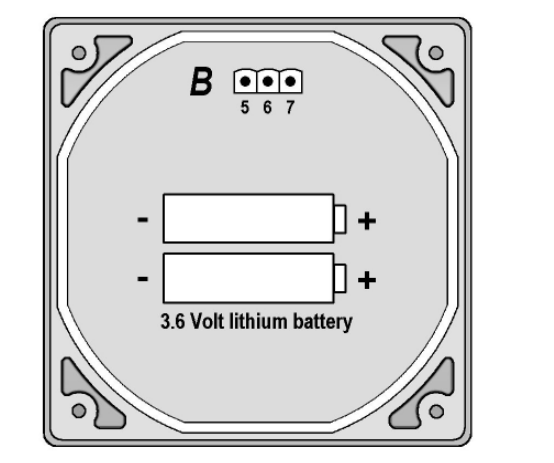

|          | S | SENSOR |
|----------|---|--------|
| P        | 5 | GND    |
| Sensor D | 6 | IN     |
|          | 7 | V+     |

#### **Battery Replacement**

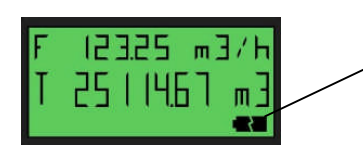

Battery indication appears on the display when battery voltage is low

- Perform the procedure to save the current totalizer in permanent memory <u>before</u> battery replacement. Refer to section 8.1.3. Inftot Backup
- Replace the batteries on the rear side of the instrument

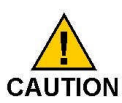

Dispose of the worn out battery properly! Ask to local authorities.

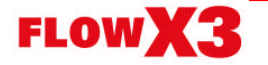

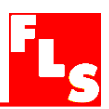

#### **Sensor Wiring Diagram**

F3.00.C IP68 or F3.01.C (compact version) flow sensor connection

F3.00.C IP65 flow sensor connection

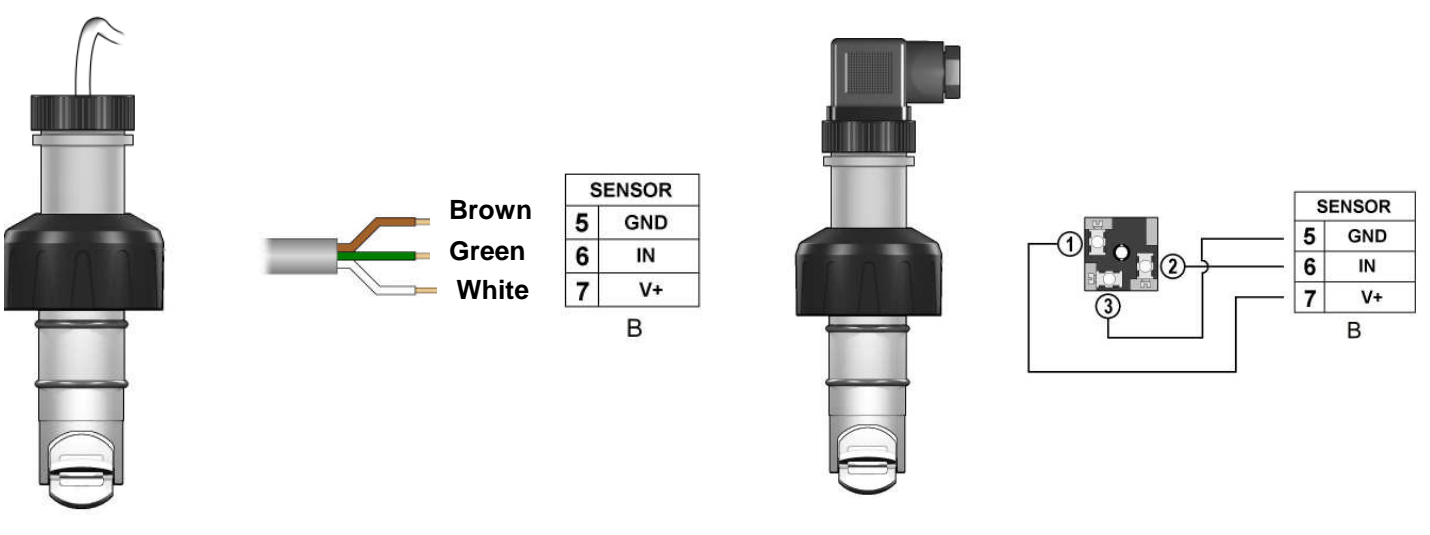

ULFXX.R flow sensor connection with two wires

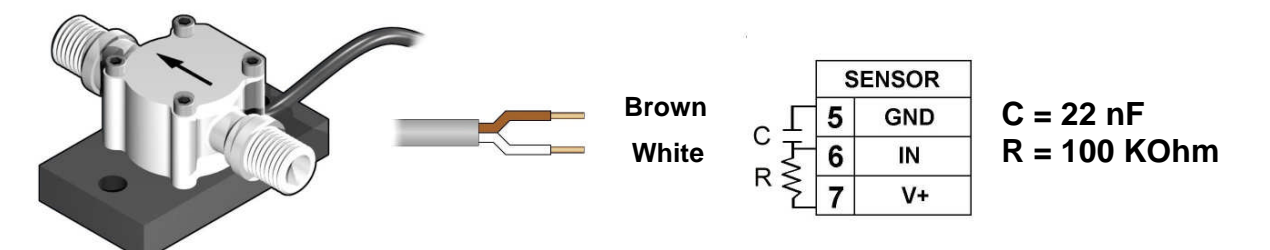

The capacitor C and the resistor R are already included if the sensor and the monitor are bought together.

ULFXX.R flow sensor connection with three wires

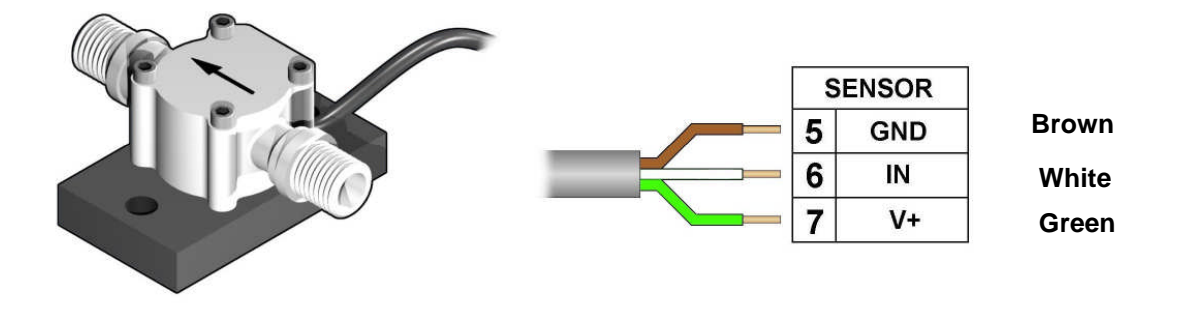

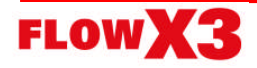

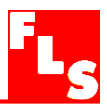

## 5. Operational Overview

The FlowX3 F9.20 battery powered flow monitor, like all members of X3 Line, features a digital display and a five-button keypad for system set-up, calibration and operation. This section contains a description of the keypad functions and the general operation flowchart of the instrument.

#### 5.1. Keypad Functions

The five push buttons of the keypad are used to navigate display levels and modify settings.

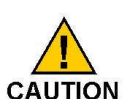

The function of each button may change according to display level; please refer to following table:

| r.cm/23<br>F 12325 m3/h<br>T 2511451 m3<br>C 0 0 0 0 0 0 0 0 0 0 0 0 0 0 0 0 0 0 0 |                |                |                  | Esc            | Enter           |
|------------------------------------------------------------------------------------|----------------|----------------|------------------|----------------|-----------------|
| Level                                                                              |                |                | Function         |                |                 |
| View                                                                               | Scroll through | Scroll through | Select items     |                | Go to Menu      |
|                                                                                    | items          | items          | marked with >    |                | Directory Level |
| Menu Directory                                                                     | Scroll through | Scroll through | Enter menu for   | Return to View |                 |
|                                                                                    | items          | items          | editing          |                |                 |
| Menu                                                                               | Scroll through | Scroll through | Enter menu       | Return to Menu |                 |
|                                                                                    | items          | items          | item for editing | Directory      |                 |
| Edit                                                                               | Modify an item | Modify an item | Scroll right     | Return to Menu | Save new        |
|                                                                                    | or a flashing  | or a flashing  | through          | without saving | settings        |
|                                                                                    | digit          | digit          | flashing digits  |                |                 |

#### 5.2. General Operation Flowchart

The F9.20 battery powered flow monitor features four different levels as shown in the following flowchart illustrating the basic navigation concepts.

- □ View Level: this is the default level. After instrument set-up, all measured values. Refer to section 6. View Level for details.
- Menu Directory Level: there are two different Menu Directories for different setup and calibration. Refer to section 7. Menu Directory Level for details. Access to this level can be free or password protected. Entering the correct password allows direct access to next levels and to all editable items in all menus, until a return to View Level.
- **Menu Level:** the current setting for each item in a Menu can be viewed and selected for editing at this level.
- Edit Level: all instrument parameters can be set, modified and saved at this level. Refer to section 8. Menu and Edit Levels for details.

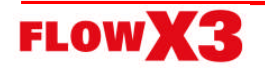

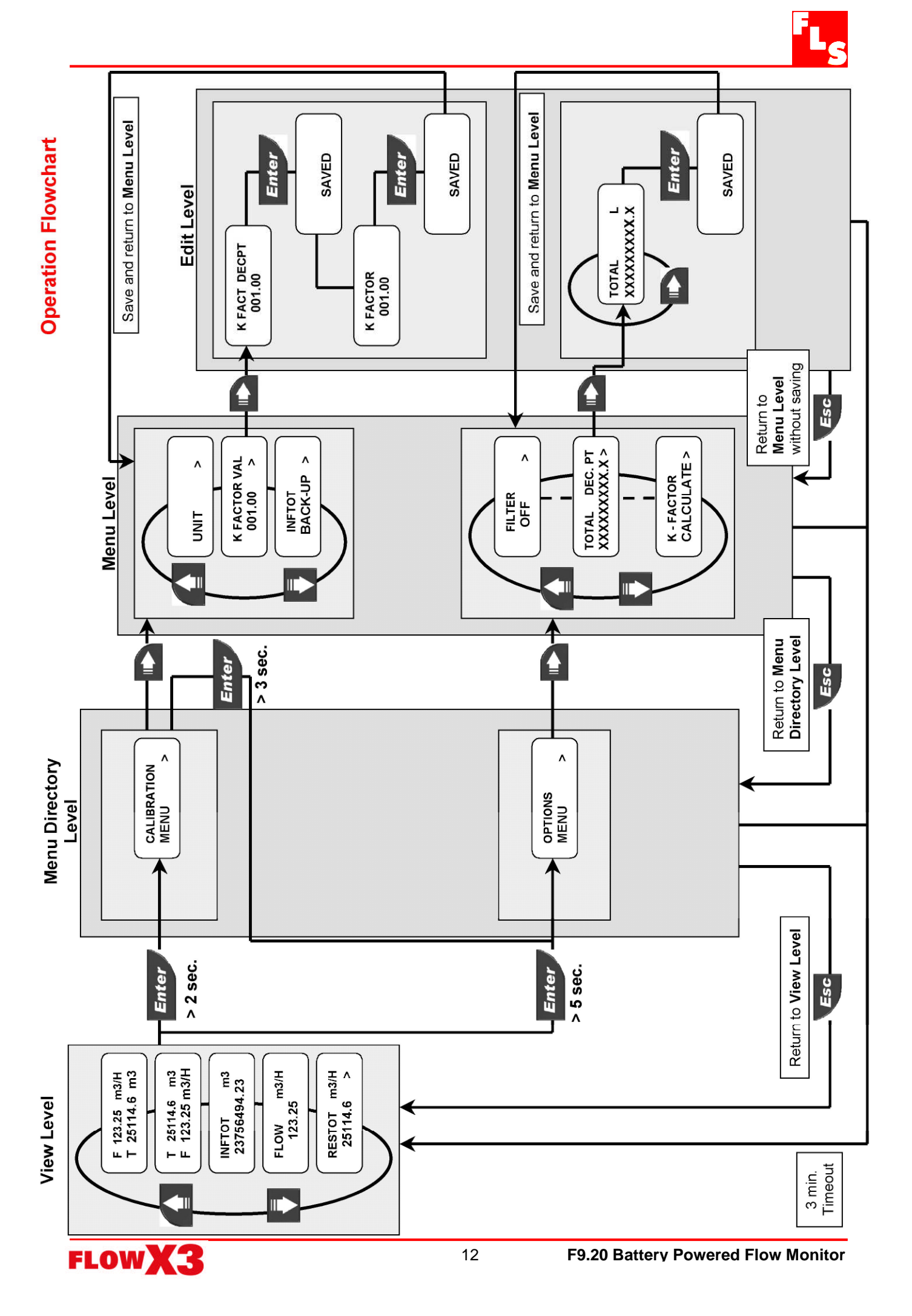

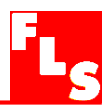

### 6. View Level

- During normal operation, the flow monitor is in View Level displaying all measured values.
- If the flow monitor is in a different level and no activity occurs for more than 3 minutes, it will return to View Level.
- To select the item you want displayed, press UP or DOWN arrows.
- Changing display indication does not affect or interrupt instrument operation and calculation.

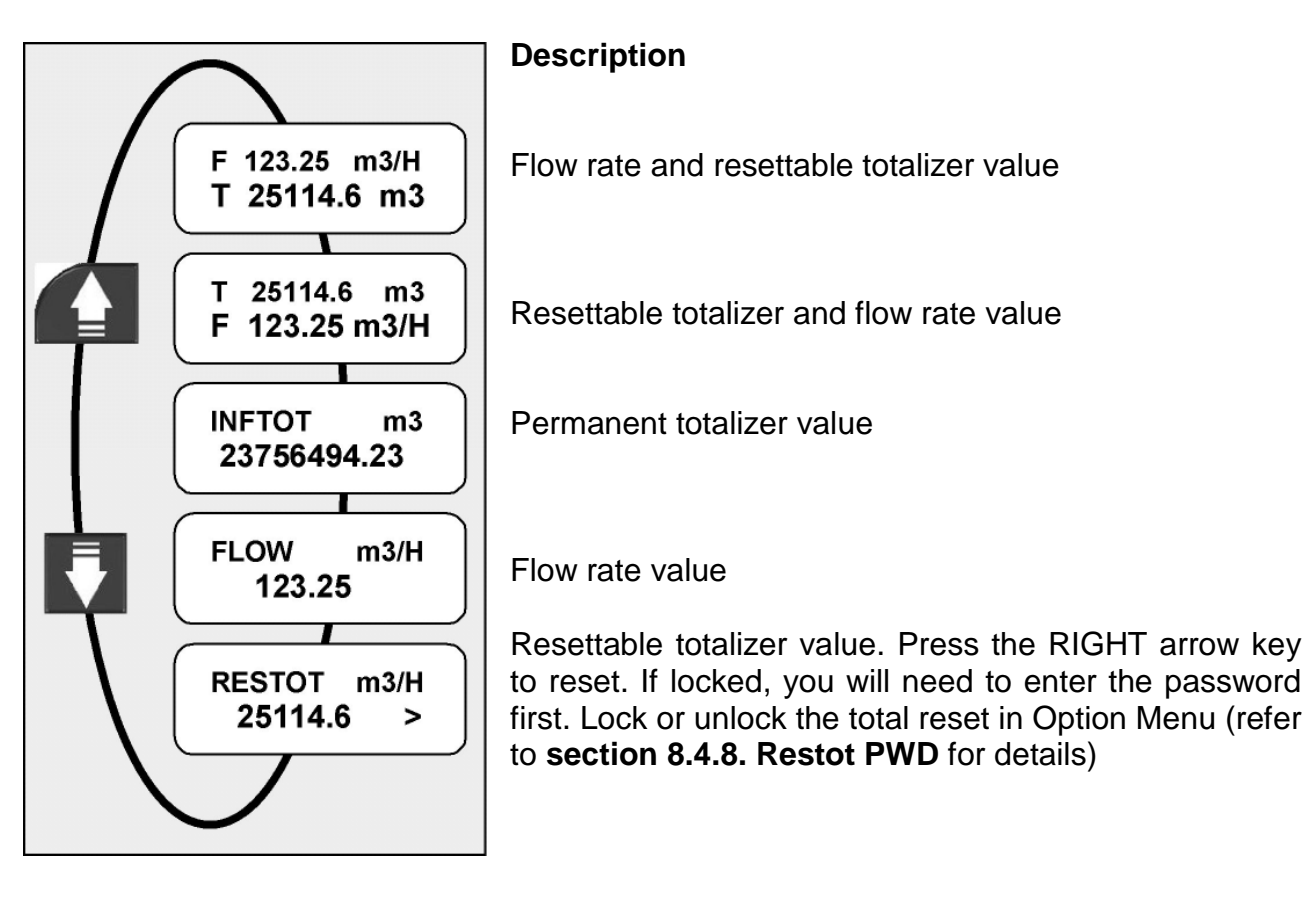

## 7. Menu Directory Level

Access to this level can be free or password protected. Entering the correct password allows direct access to next levels and to all editable items in all menus, until a return to View Level (refer to **section 8.4.7. Menu PWD** to select password protected access).

Four different menus are available to fully set-up the F9.20 Battery Powered Flow Monitor. These menus are separated in two different Menu Directories.

In terms of getting started and making measurements, Calibration Menu is the most important menu in the F9.00 and it is the only one included in the first Menu Directory. Output Menu, Simulation Menu and Option Menu are included together in the second Menu Directory.

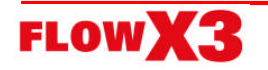

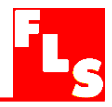

#### 7.1. Free access (no password required)

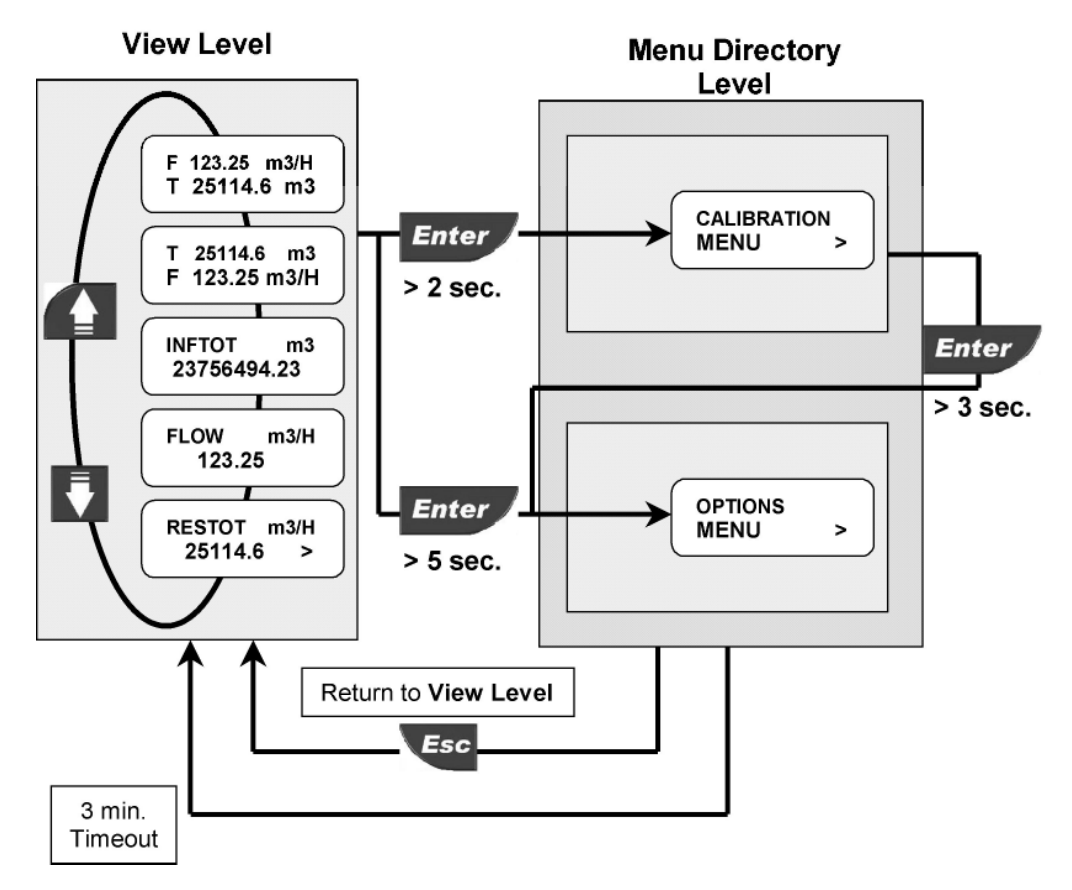

## 7.2. Password protected access

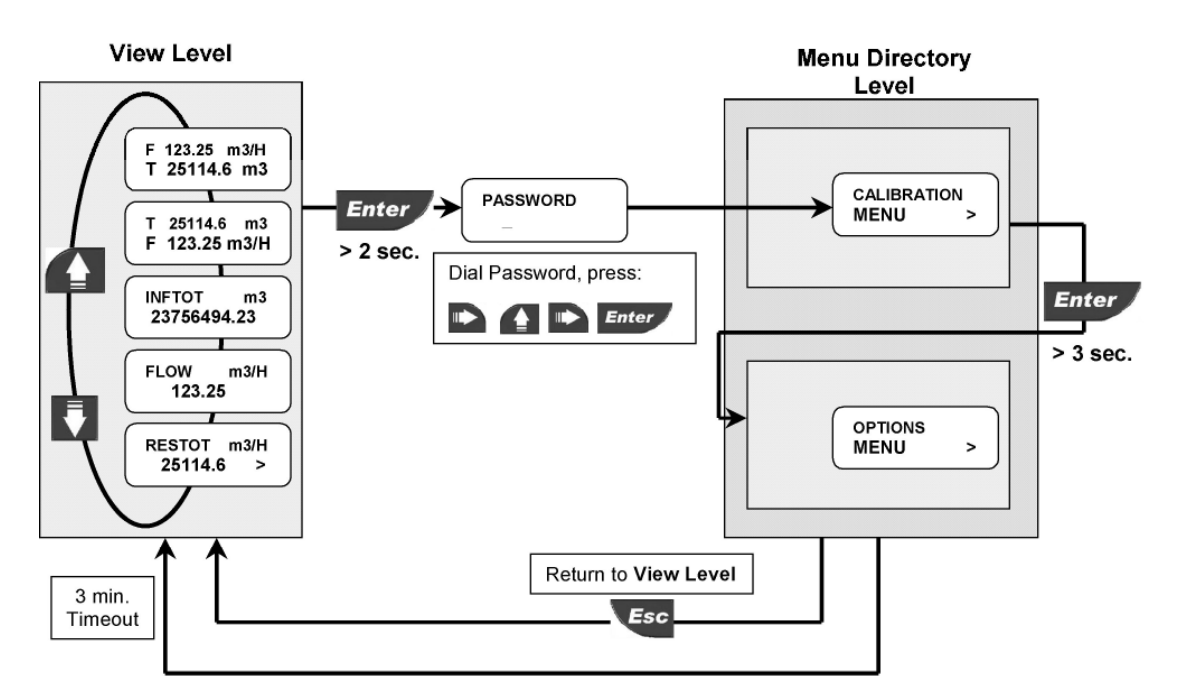

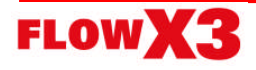

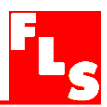

## 8. Menu and Edit Levels

#### 8.1. Calibration Menu

The F9.20 basic settings are made in this menu:

Menu Directory Level

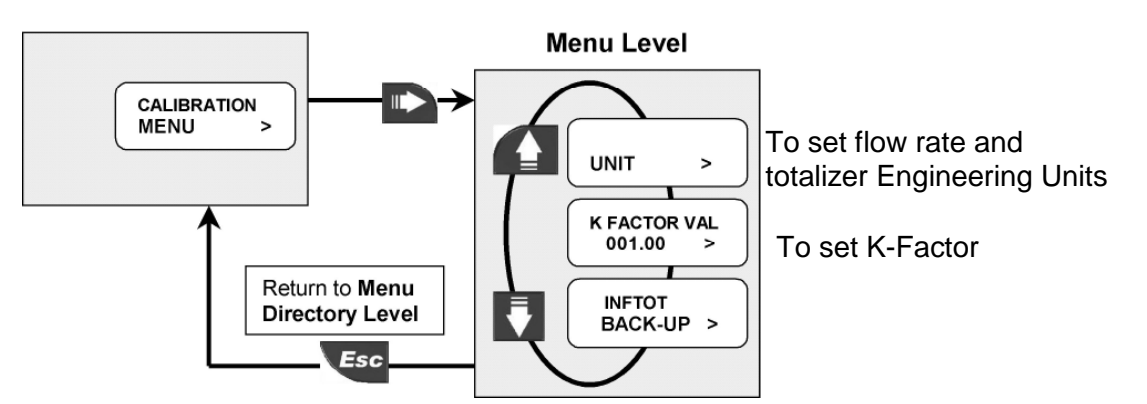

#### 8.1.1. Unit

Set the engineering units for the instant flow rate and the total flow rate. All the options available are displayed on the LCD.

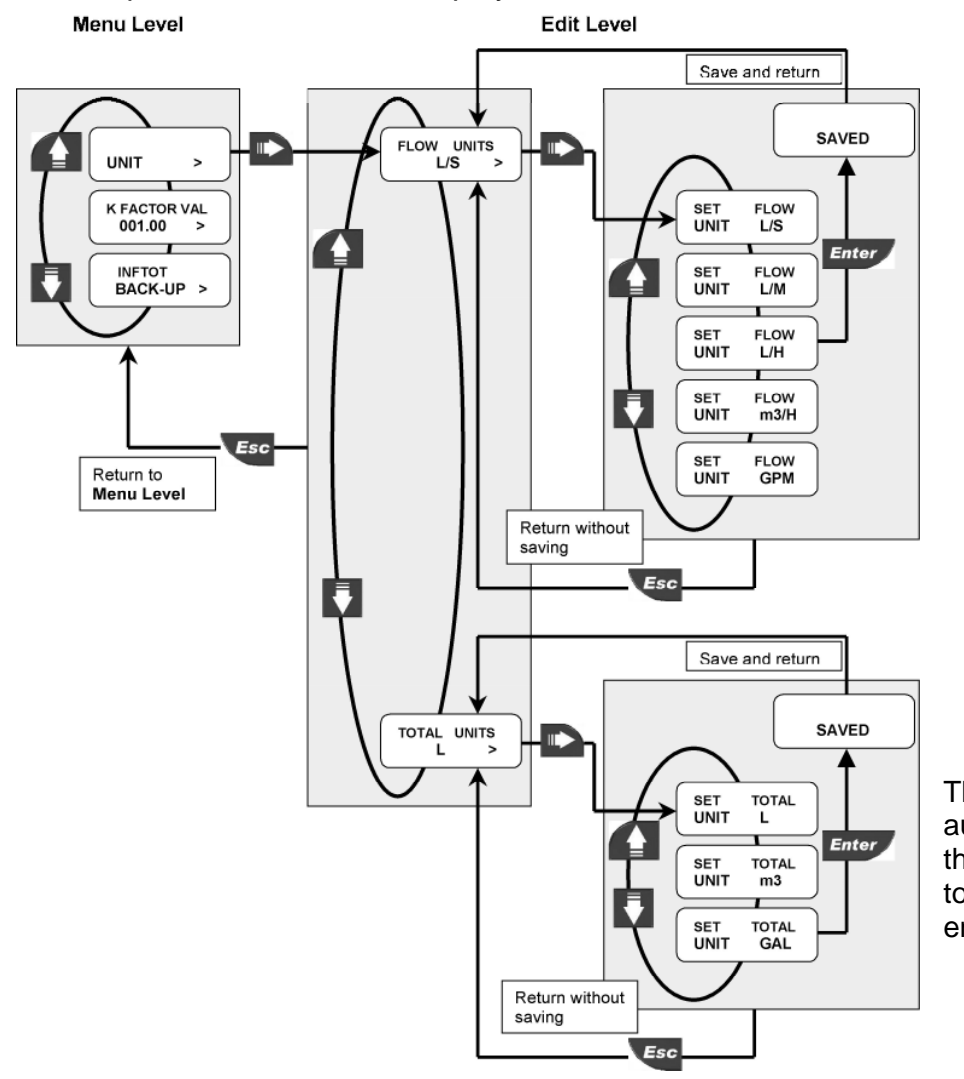

The instrument will automatically convert the values of the two totalizers in the new engineering units.

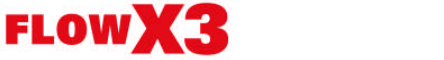

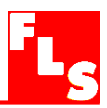

#### 8.1.2. K-Factor

Set the K-Factor to tell the monitor and transmitter how to convert the input frequency from the flow sensor into a flow rate. The K-factor is unique to the sensor model and to the pipe size and material.

Refer to Flow Sensor Instruction Manual for the correct value. Limits: 000.01 to 99999 (the K-Factor cannot be set to 0)

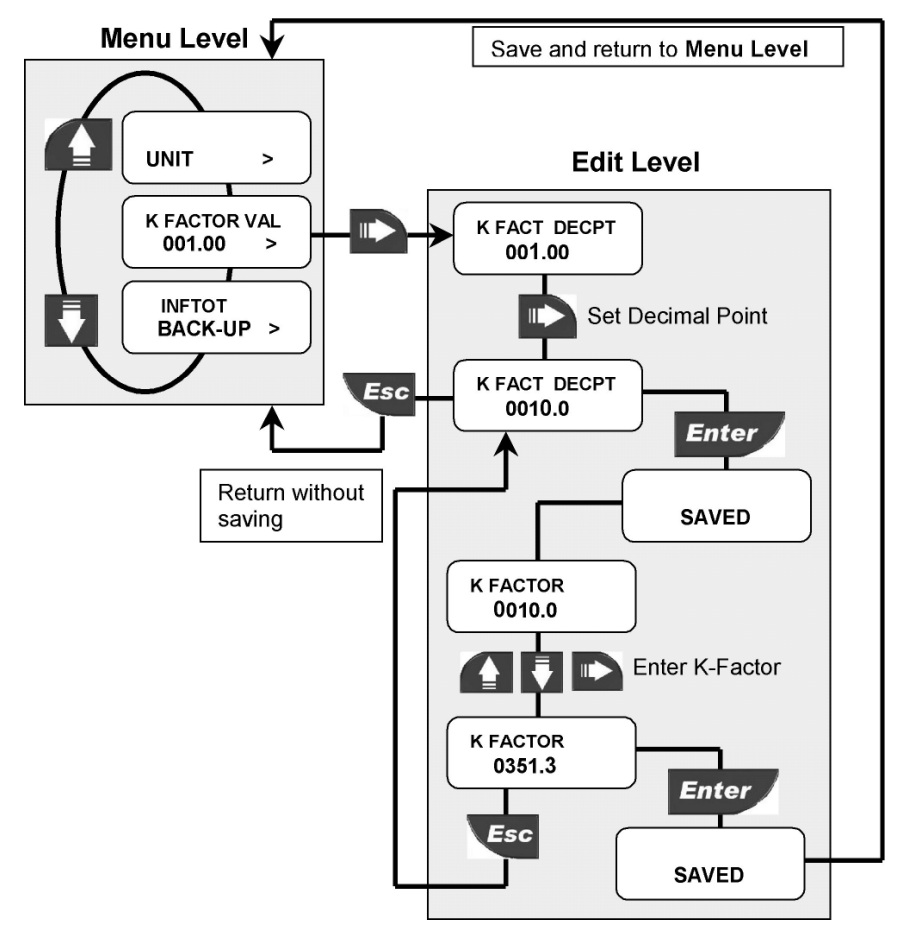

#### 8.1.3. Inftot Backup

The totalizer value can be stored in permanent memory whenever desired.

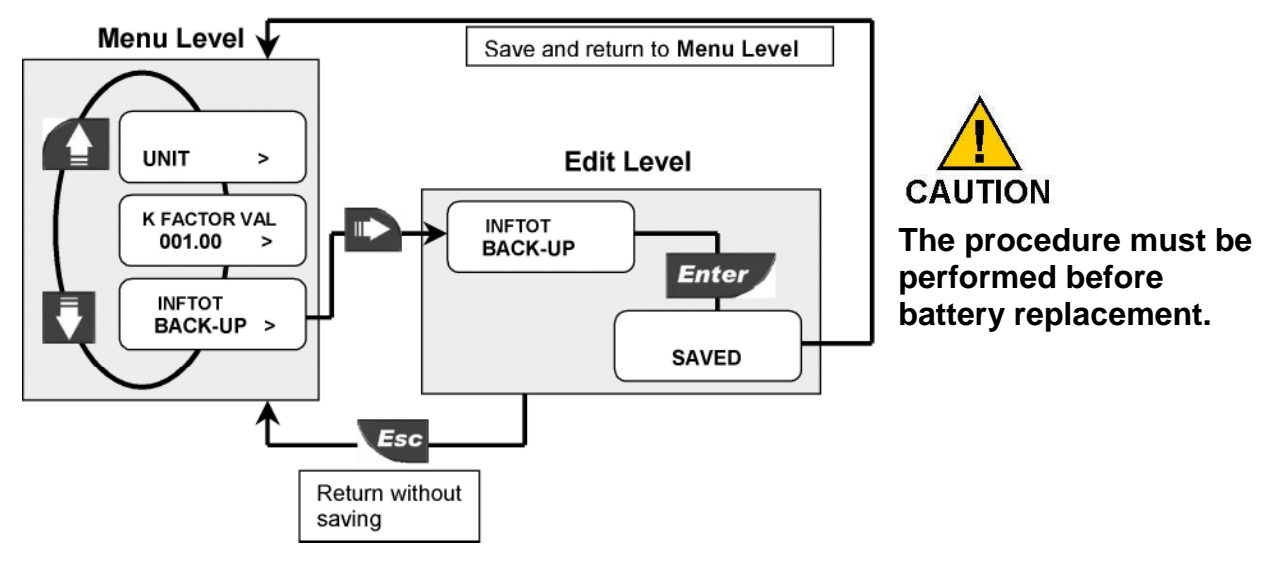

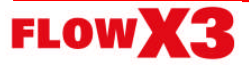

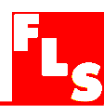

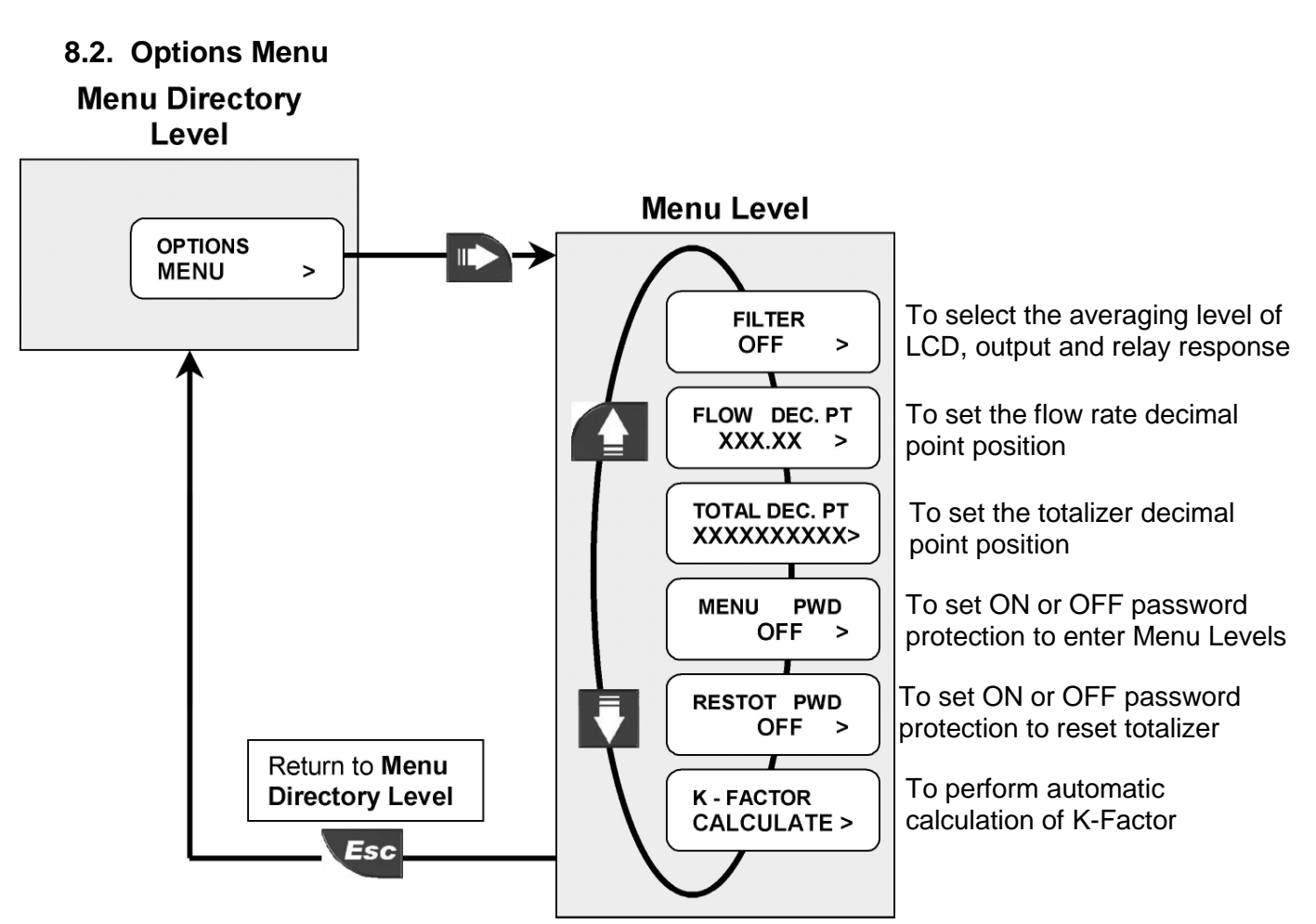

#### 8.2.1. Filter

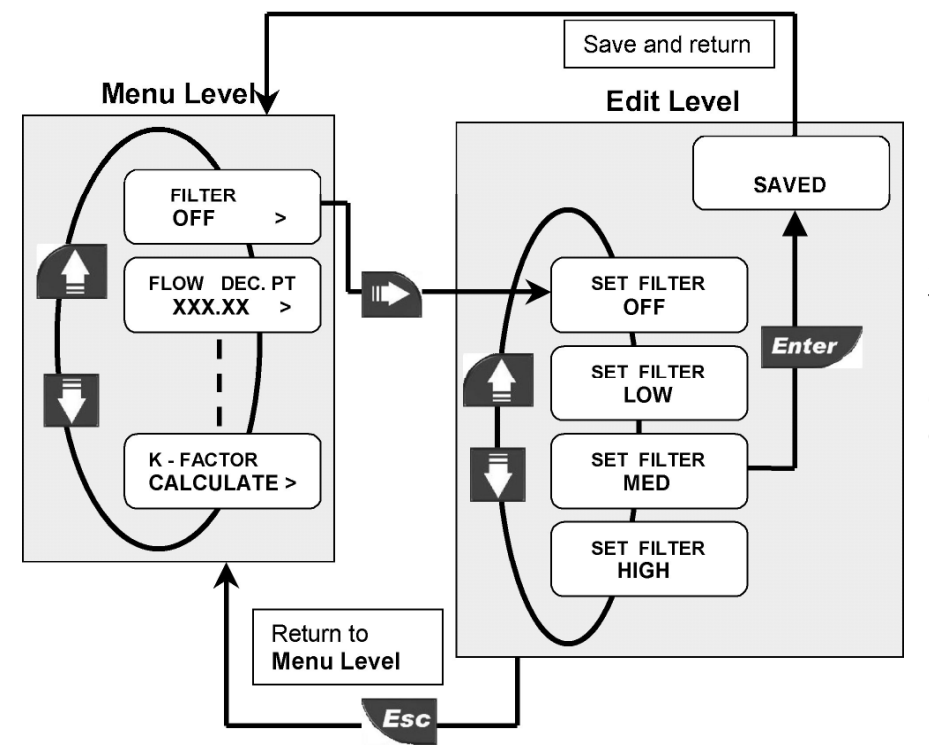

Select the averaging level to dampen LCD indication, output and relay response. **OFF:** no dampening effect, near instantaneous response.

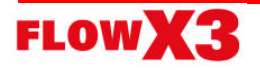

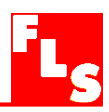

#### 8.2.2. Flow Decimal Point

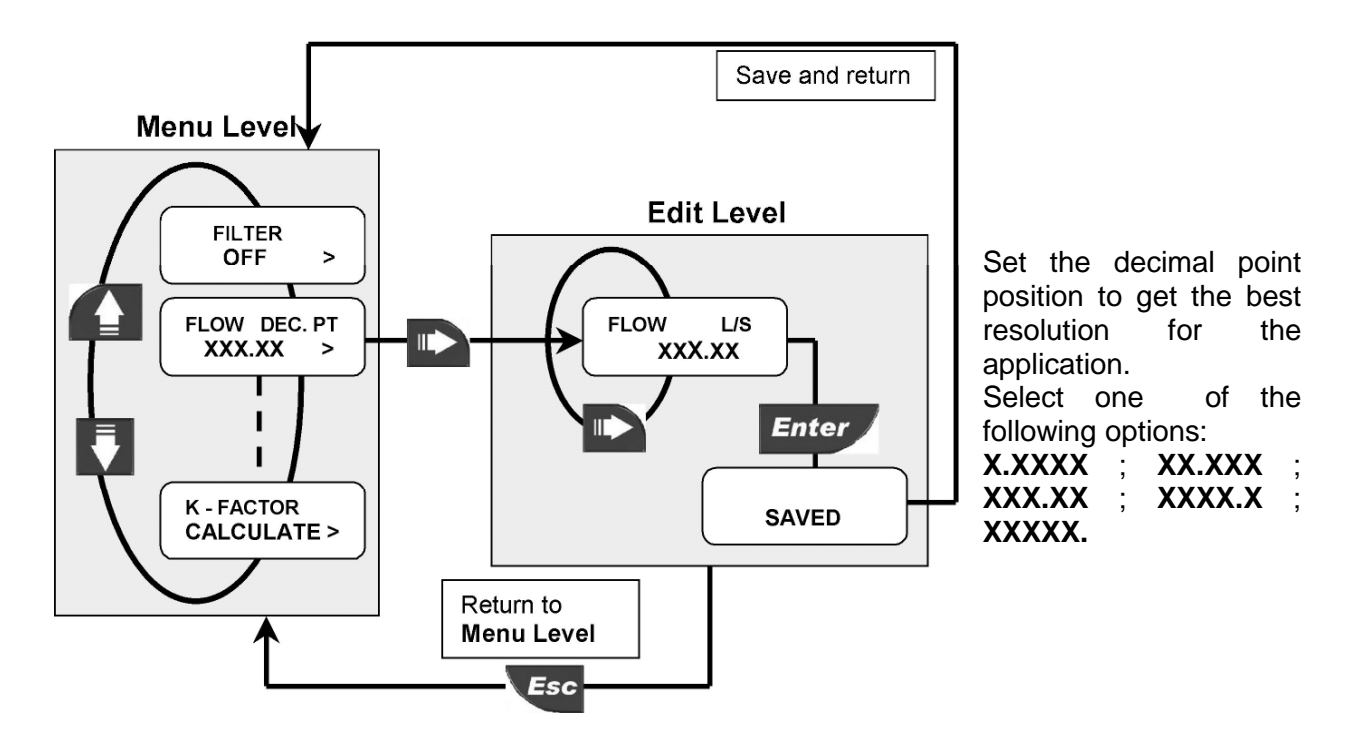

8.2.3. Total Decimal Point

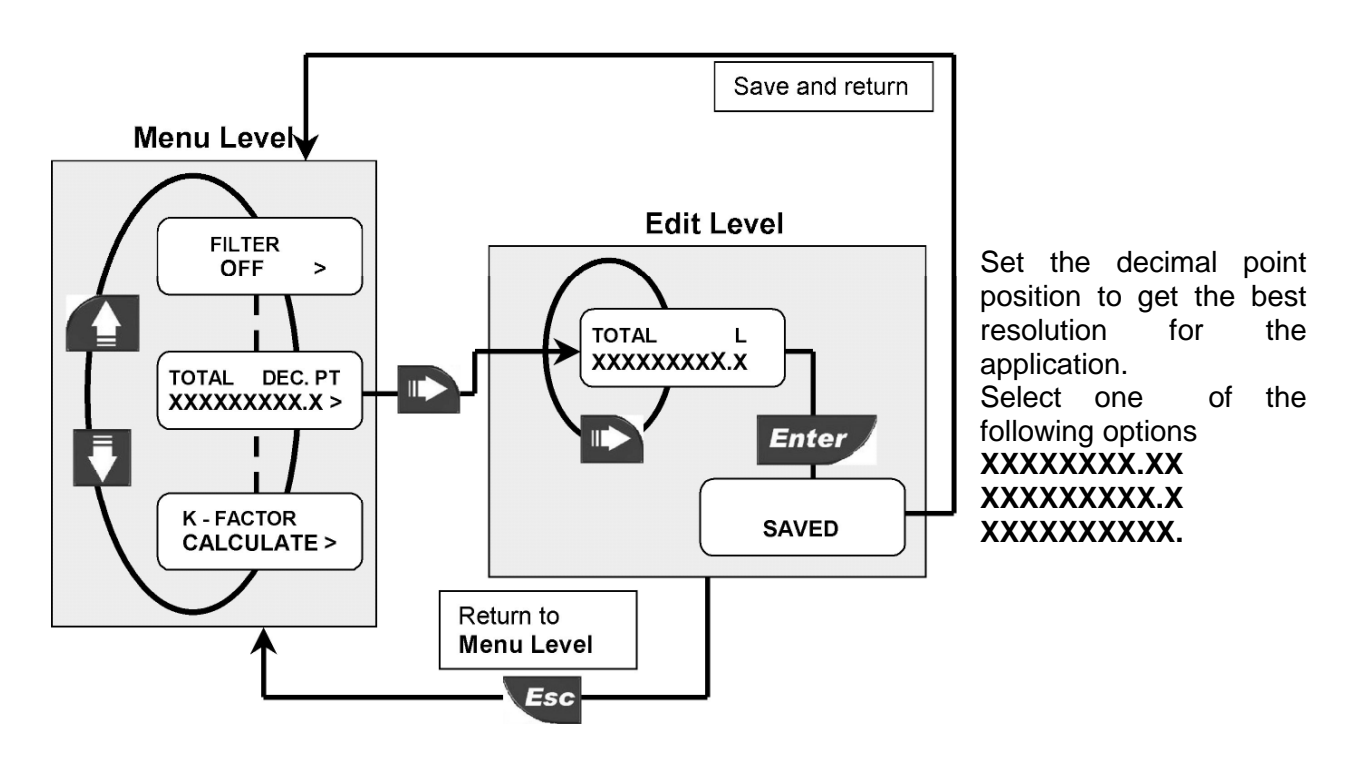

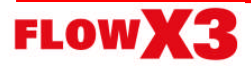

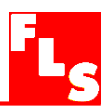

#### 8.2.4. Menu PWD

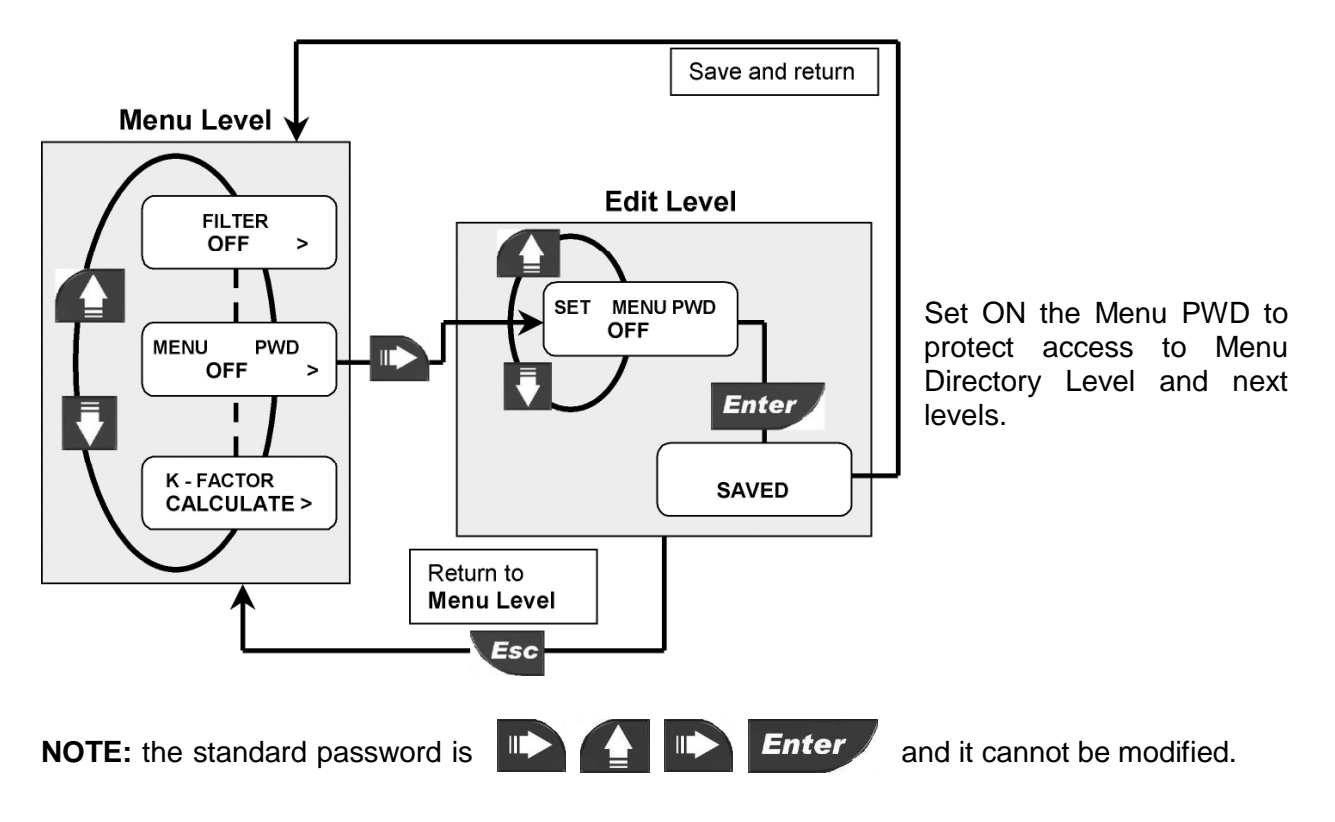

#### 8.2.5. Restot PWD

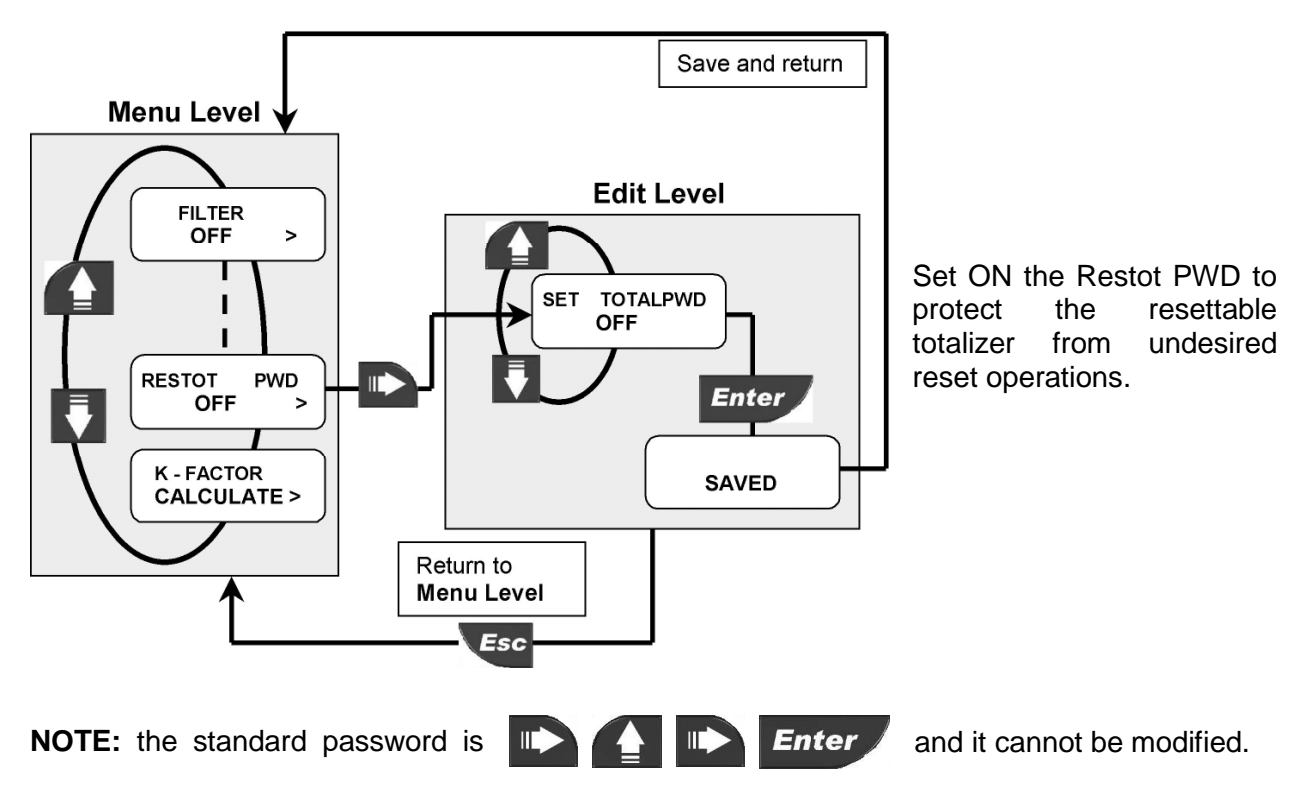

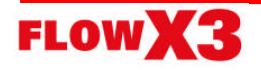

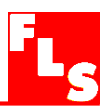

#### 8.2.6. K-Factor Calculate

Option used to perform automatic calculation of K-Factor by measuring the volume filled into a tank. This to get the highest accuracy possible.

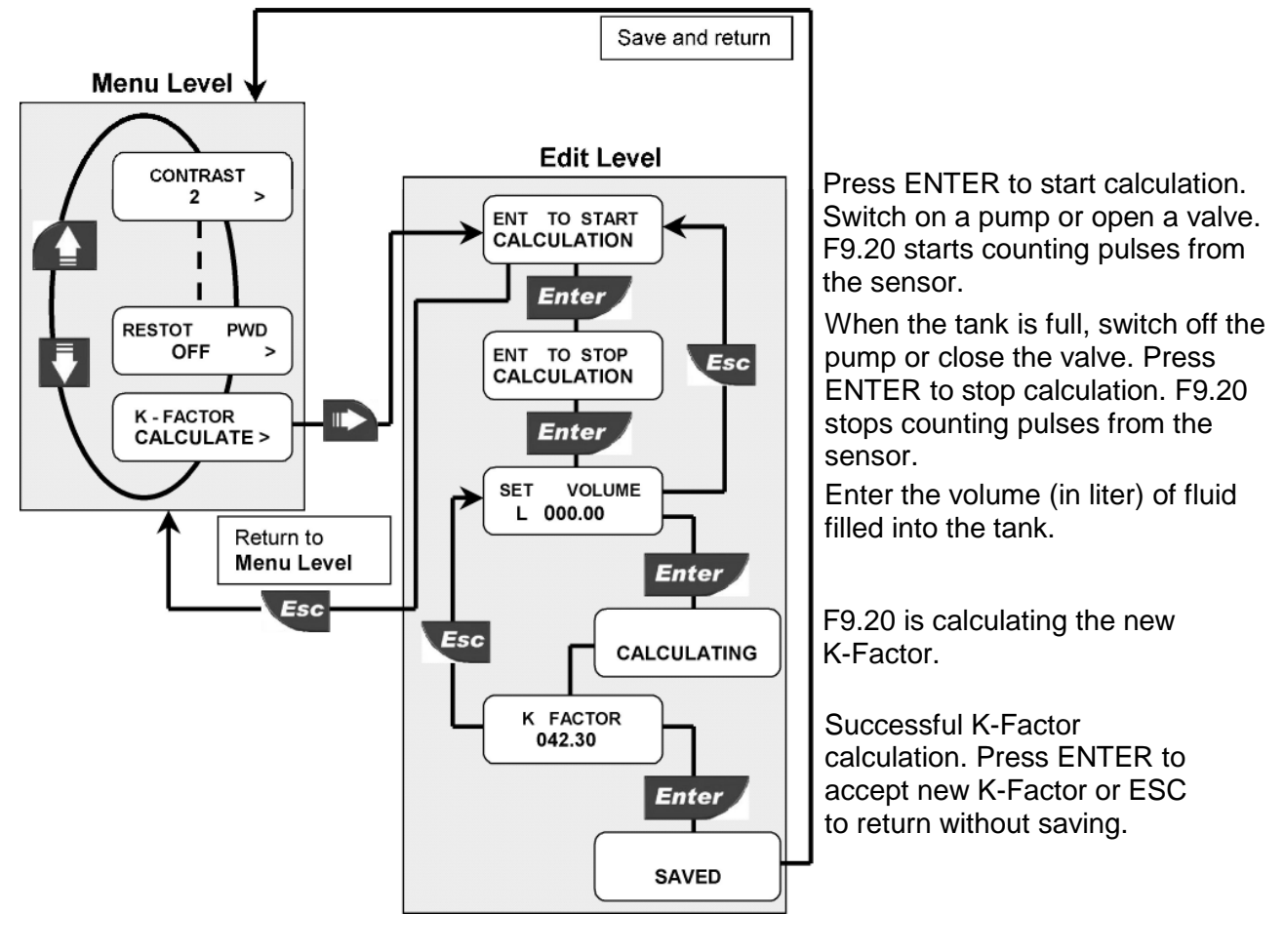

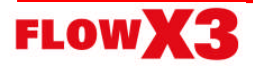

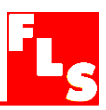

## 9. Troubleshooting

The instrument correctly installed is maintenance-free. The case and the front panel can be cleaned with soft cloth and an appropriate cleaning agent.

#### 9.1. Display messages

| Display                                                | Causes                                                                                                    | Solutions                                                                                                    |
|--------------------------------------------------------|----------------------------------------------------------------------------------------------------|----------------------------------------------------------------------------------------------------|
| F OVF L/H<br>T 25114.6 m3<br>T 25114.6 m3<br>F OVF L/H | <ul> <li>Flow rate is in OVERFLOW: it exceeds the maximum display capability</li> </ul>                                                         | Change the flow rate engineering units                                                                                        |
| FLOW L/H<br>OVF                                        |                                                                                                    |                                                                                                    |
| MAX FREQ<br>ERROR                                      | <ul> <li>Input frequency is too large</li> </ul>                                                                                                | <ul> <li>Check sensor connection</li> <li>If not FlowX3 sensor,<br/>verify sensor data sheet and<br/>compatibility</li> </ul> |
| SET VALUE<br>MORE THAN 0                               | <ul> <li>K-Factor cannot be set to 0</li> <li>Volume filled into the tank (during K-factor calculation procedure) cannot be set to 0</li> </ul> | <ul> <li>Enter K-Factor value from 000.01 to 99999</li> <li>Enter any volume from 000.01 to 999.99</li> </ul>                 |
| TOTAL OVF<br>ERROR                                     | • With the new engineering unit chosen, the totalized volume exceeds maximum display capability                                                 | Change the totalizer engineering units                                                                                        |
| K FACTOR<br>OUT OF RANGE                               | • The value calculated during the K-<br>Factor calculation procedure is out of range                                                            | <ul> <li>Move decimal point position or</li> <li>Check entered volume</li> </ul>                                              |

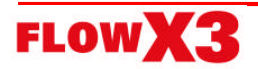

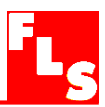

## **10.Ordering Data**

#### FlowX3 F9.20

| Part No. | Description                  |
|----------|------------------------------|
|          |                              |
| F9.00    | Battery Powered Flow Monitor |

# FlowX3 F9.20.P1 (Panel Mount version)

| Part No. | Description                              |
|----------|------------------------------------------|
|          |                                          |
|          |                                          |
| F9.20.P1 | Panel Mount Battery Powered Flow Monitor |

## FlowX3 F9.20.WX (Wall Mount version)

| Part No. | Description                             |
|----------|-----------------------------------------|
|          |                                         |
| F9.20.W1 | Wall Mount Battery Powered Flow Monitor |

## FlowX3 F9.00.XX (Compact Field Mount version)

| Part No. | Description                            | Sensor<br>Length | Sensor<br>Body | Sensor<br>O-rings |
|----------|----------------------------------------|------------------|----------------|-------------------|
| F9.00.01 | Field Mount Flow Monitor & Transmitter | L0               | CPVC           | EPDM              |
| F9.00.02 | Field Mount Flow Monitor & Transmitter | L0               | CPVC           | FPM               |
| F9.00.03 | Field Mount Flow Monitor & Transmitter | L1               | CPVC           | EPDM              |
| F9.00.04 | Field Mount Flow Monitor & Transmitter | L1               | CPVC           | FPM               |
| F9.00.05 | Field Mount Flow Monitor & Transmitter | L0               | PVDF           | EPDM              |
| F9.00.06 | Field Mount Flow Monitor & Transmitter | L0               | PVDF           | FPM               |
| F9.00.07 | Field Mount Flow Monitor & Transmitter | L1               | PVDF           | EPDM              |
| F9.00.08 | Field Mount Flow Monitor & Transmitter | L1               | PVDF           | FPM               |
| F9.00.09 | Field Mount Flow Monitor & Transmitter | L0               | 316SS          | EPDM              |
| F9.00.10 | Field Mount Flow Monitor & Transmitter | L0               | 316SS          | FPM               |
| F9.00.11 | Field Mount Flow Monitor & Transmitter | L1               | 316SS          | EPDM              |
| F9.00.12 | Field Mount Flow Monitor & Transmitter | L1               | 316SS          | FPM               |
| F9.00.13 | Field Mount Flow Monitor & Transmitter | L0               | BRASS          | EPDM              |
| F9.00.14 | Field Mount Flow Monitor & Transmitter | L0               | BRASS          | FPM               |
| F9.00.15 | Field Mount Flow Monitor & Transmitter | L1               | BRASS          | EPDM              |
| F9.00.16 | Field Mount Flow Monitor & Transmitter | L1               | BRASS          | FPM               |

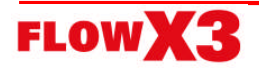

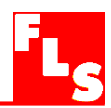

## **Mounting Kits**

| Part No. | Name                 | Description                                                                |
|----------|----------------------|----------------------------------------------------------------------------|
| F9.KC1   | Compact mounting Kit | Plastic adapter with gasket, compact cap, locking ring and 4 fixing screws |
| F9.KP1   | Panel mounting Kit   | Mounting bracket with gasket                                               |
| F9.KW1   | Wall mounting Kit    | Plastic adapter with gasket and fixing screws                              |

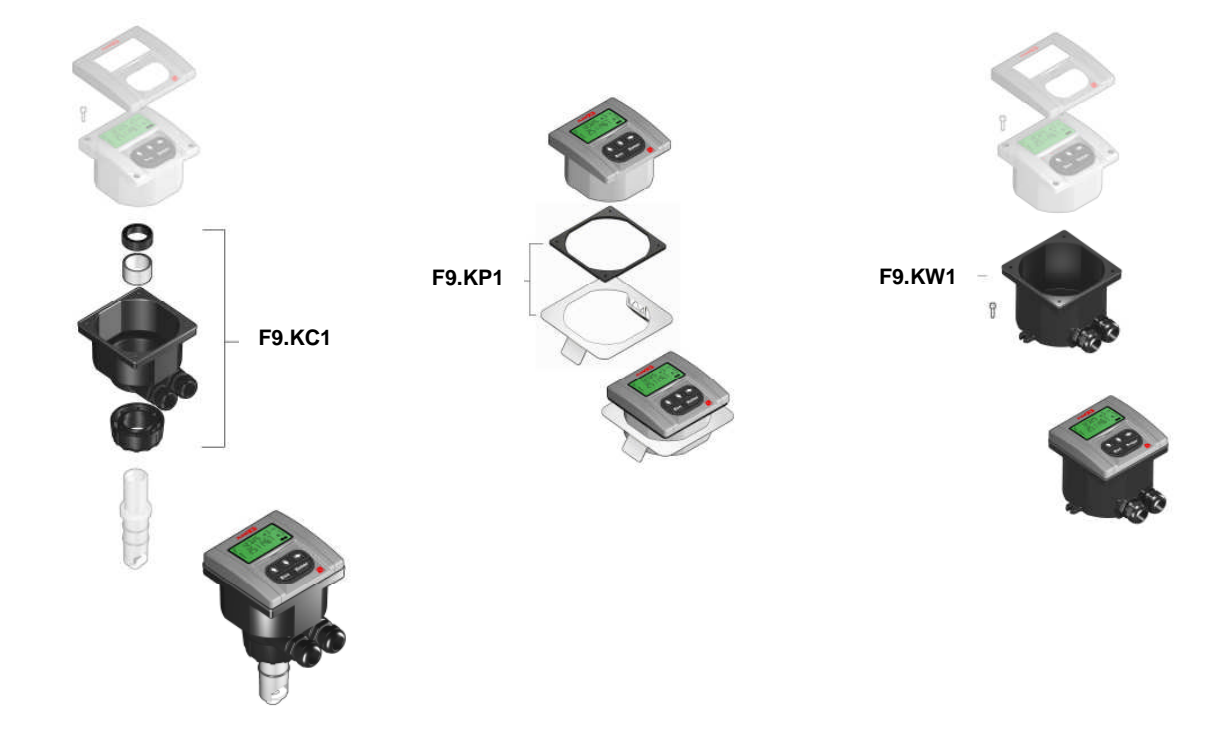

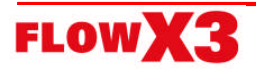

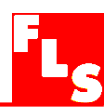

**Spare Parts** 

| Item | Part No. | Name        | Description                                   |
|------|----------|-------------|-----------------------------------------------|
| 1    | F9.SP3   | Cover       | PC front cover, no LED                        |
|      |          |             | PG13.5 Cable Gland for Compact or Wall        |
| 2    | F9.SP4.1 | PG 13.5     | mounting Kit                                  |
|      |          |             | PG11 Cable Gland for Compact or Wall mounting |
| 2    | F9.SP4.2 | PG 11       | Kit                                           |
|      |          | Replacement |                                               |
| 3    | F9.SP6   | battery     | 3.6 Volt Lithium thionyl chloride battery     |

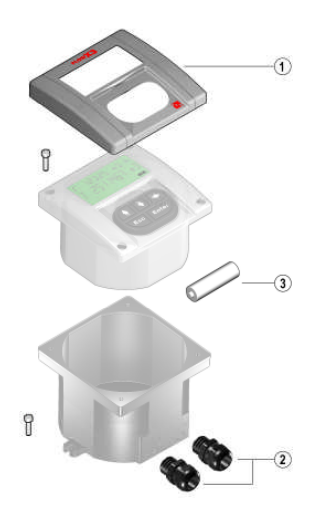

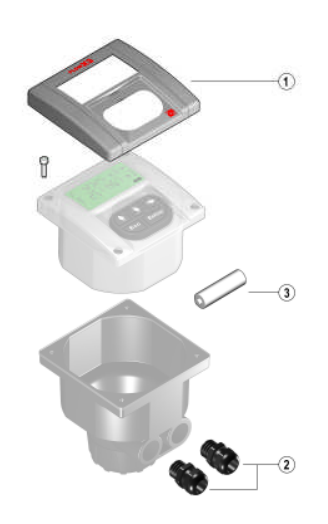

**F.I.P.** Formatura Iniezione Polimeri S.p.A. Loc. Pian di Parata, 16015 Casella (GE) – Italy Tel +39 010 96211 – Fax +39 010 9621209

## www.flsnet.it

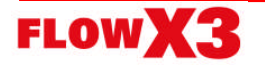